# CHAPTER 3 OPERATION

## 3.1 <u>GENERAL</u>

This Chapter explains how to operate the ST-8000A using the front panel keypad and indicators. The operation of each front panel feature is described. Use of the REMOTE port to control and operate the ST-8000A is described in Chapter 4.

# 3.1.1 <u>Start-Up</u>

The ST-8000A is turned ON with the POWER toggle switch on the front panel. A Power On Self Test (POST) is performed each time the modem is turned ON. The operational state stored in memory prior to power OFF is set up following the POST. Section 3.10.1 provides additional details on start-up operation of the modem. The built-in test (BIT) feature of the ST-8000A allows a more in depth determination of the operational state of the modem than the POST. Section 6.5 provides a detailed description of the BIT.

# 3.1.2 Local Operation

The control of the ST-8000A in the LOCAL mode of operation provides control of the operational state and parameters of the modem to be set and changed. The front panel controls, keypad and displays provide access to all functions controlled by remote commands. Section 3.2 provides a description of the front panel. Sections 3.3 through 3.7 provide detailed descriptions of the functions of all front panel controls and indicators. Section 3.8 contains a description of various LOCAL operations.

# 3.1.3 <u>Emergency Operations</u>

The ST-8000A can be operated, to a limited degree, in some failure modes. However, operating the ST-8000A with any known failure is not recommended. Section 3.8.4 contains descriptions of "non-fatal" failure modes and the operational constraints for the ST-8000A associated with each.

## 3.1.4 <u>Power-Down</u>

The ST-8000A does not require any special procedures for power down. The front panel power switch may be used at any time to turn the power OFF. The operational setup of the ST-8000A is stored in non-volatile memory when the ENTER key is pressed during LOCAL operation. If a parameter has been changed but not ENTERed, the ENTER key's LED will be flashing ON and OFF. Prior to turning the

power OFF, press the ENTER key to store the applicable parameter.

HAL910416 870-08005 ST-8000A OPERATOR'S MANUAL

870-08005

HAL910416 ST-8000A OPERATOR'S MANUAL

PAGE

#### 3.2 ST-8000 FRONT PANEL

The front panel of the ST-8000A MODEM is shown in Figure 3.1. The following is a brief description of major front panel controls and indicators. Each item will be discussed in greater detail in following sections of this Chapter. Item numbers correspond to circled "call" numbers in Figure 3.1

#### 1 POWER:

This is the main AC power switch for the ST-8000A. When the switch handle is in the UP position, AC power is turned ON.

2 KEYPAD:

The keypad is the means for front-panel entry of <u>all</u> user-set parameters. Keypad operation is discussed in section 3.3.

3 MARK, SPACE, BAUD Displays:

The MARK and SPACE or CENTER and SHIFT frequencies are displayed in 5-digit format on the two upper numerical display fields. The selected data rate is shown on the four digit BAUD display.

4 MARK and SPACE Bar Indicators:

These bar-graph indicators show the amplitude of the demodulator input signal or modulator output signal.

5 CHANNEL Indicators:

The CHAN indicator and DEMOD and MOD LED's show the modem channel currently being displayed and/or controlled by data entry.

6 OUTPUT LEVEL:

Sets the modulator output level.

7 MODE Indicators:

These eight LED indicators (plus 3 keypad indicators on the DIV,

MUTE, and REMOTE keys) show currently selected modes of operation.

PAGE

## 3.3 KEYPAD ENTRY

The ST-8000A keypad provides control over operation of the modem. It is used to set the operational parameters of the modem for both channels. The keypad is used to activate built in test routines. The ST-8000A keypad is shown in Figure 3.2.

Whenever parameters are entered, the ENTER key indicator flashes to signal the change. To save this new parameter in non-volatile memory, press the ENTER key. At any time before ENTER is pressed, the CLEAR key may be pressed to ignore the new setting and return to the previously saved parameters.

In the following sections, the operation of each of the keypad function keys is summarized. The keys are presented in keypad order starting with the left hand column.

## 3.3.1 <u>Number Keys</u>

The number keys, 0 to 9 and 0.5, are used to enter new frequencies, baud rates, regeneration word length, and select internal BIT tests. The number keys are only active after one of the following function keys has been pressed: MARK, SPACE, BAUD RATE, or SYNCH. When entering a number, the corresponding display window shows the new setting, but the new parameter is not activated until the ENTER key is pressed. If the CLEAR key is pressed before ENTER, the modem will return to the previously stored settings and will ignore the new setting.

## 3.3.2 ENTER Key

The ENTER key stores the current modem parameters in non-volatile memory and turns OFF the flashing ENTER indicator. Pressing any operational parameter key causes the ENTER indicator to flash. If the CLEAR key is pressed before ENTER, the modem returns to the previously stored parameters.

NOTE: The REMOTE, M/S-CENT, and CHAN keys do not require the ENTER key.

7

# 3.3.3 M/S CENT Key

The M/S key determines the front panel display mode and the parameter entry mode. Pressing the M/S key turns ON the MARK and SPACE indicators and displays the MARK and SPACE filter center frequencies when channel 1 is selected, or the transmit tone frequencies when channel 2 is selected. In this mode, the MARK and SPACE keys set the MARK and SPACE frequencies directly for the selected channel.

Pressing 2ND then M/S changes the front panel display to show the CENTER and SHIFT frequencies for either channel 1 or 2. In this mode, the indicators next to the CENTER and SHIFT labels are turned ON. In addition, the MARK and SPACE keys load the CENTER and SHIFT frequencies, respectively, for the selected channel.

Whenever the display mode changes, the new setting is immediately stored in the non-volatile memory.

## 3.3.4 BIT Key

The BIT (Built-In-Test) routines are activated by pressing 2ND then BIT followed by ENTER or a number and ENTER. If ENTER alone is pressed, the automatic BIT procedure is performed. The table below summarizes the available test features and the corresponding BAUD display message.

## TABLE 3.1

#### BIT ROUTINES

| KEY    | DESCRIPTION                       | BAUD DISPLAY |
|--------|-----------------------------------|--------------|
|        |                                   |              |
| ENTER  | Automatic BIT procedure           |              |
| 1      | Automatic BIT procedure           |              |
| 2      | Constant MARK                     | "/~~~"       |
| 3      | Constant SPACE                    | "/ "         |
| 4      | Alternating MARK/SPACE at TX BAUD | "Alt"        |
| 5      | Analog Loopback at 0 dBm          | "LP 1"       |
| 6      | Analog Loopback at -20 dBm        | "LP 2"       |
| 7      | Analog Loopback at -45 dBm        | "LP 3"       |
| 8      | (reserved)                        |              |
| 9      | (reserved)                        |              |
| 0      | (reserved)                        |              |
| 0.5    | Remote Port Echo                  | "Echo"       |
| REMOTE | Remote Port QBF                   | "Port"       |
| CHAN   | Control Board Options             |              |
|        | =                                 |              |

#### 3.3.4.1 Internal BIT

When BIT #2 to #7, 0.5, or REMOTE is selected, the test continues

until another key is pressed to terminate the test.

When 2ND - BIT - 0.5 or 2ND - BIT - REMOTE is activated, the remote port operation is disabled for the duration of the test. Remote port ECHO enables a remote port digital loopback and all characters received from the remote control terminal are immediately echoed. Remote port QBF transmits a continuous QBF message to the remote port until another key is pressed. Tests 2, 3, and 4 close the keyline and turn on the transmit tones even if MUTE is on.

## 3.3.4.2 Internal Options

When the 2ND - BIT - CHAN sequence is entered, the internal control board switch and jumper settings are displayed on the front panel. Pressing ENTER selects each option display. A summary of the display information follows:

# TABLE 3.2

#### DISPLAY OF INTERNAL OPTIONS

| KEY   | DISPLAY              | DESCRIPTION                                                 |  |  |  |  |  |
|-------|----------------------|-------------------------------------------------------------|--|--|--|--|--|
| ENTER | Unit<br>1<br>4       | Display Title<br>Current Unit Number<br>Set by SW4          |  |  |  |  |  |
| ENTER | ChAn<br>01-02<br>4   | Display Title<br>Current Channel Numbers<br>Set by SW4      |  |  |  |  |  |
| ENTER | Port<br>19200<br>3   | Display Title<br>Remote Control Port Rate<br>Set by SW3     |  |  |  |  |  |
| ENTER | Port<br>rS232<br>J7  | Display Title<br>Remote Control Port Data Type<br>Set by J7 |  |  |  |  |  |
| ENTER | dAtA<br>188<br>J2    | Display Title<br>Data Port Type<br>Set by J2                |  |  |  |  |  |
| ENTER | dELAY<br>1000<br>1-2 | Display Title<br>Keyline Delay in MS.<br>Set by SW1 and SW2 |  |  |  |  |  |

# 3.3.5 <u>2ND Key</u>

The 2ND key accesses the second level functions on certain keys. The ST-8000A has second level functions only on the following

keys: M/S CENT, BIT, MARK ONLY, SPACE ONLY, AMH HOLD, NORM REV, CHAN, and SYNCH REGEN. Pressing any key other than those listed above returns the keypad to first level functions.

#### 3.3.6 FSK Key

The FSK key is used with MARK ONLY and SPACE ONLY to set the demodulator discriminator mode. Pressing FSK turns ON the FSK indicator and selects the MARK/SPACE discriminator mode. This key is functional whether channel 1 or channel 2 is selected.

| KEYS | ACTION                              |
|------|-------------------------------------|
|      |                                     |
| FSK  | Select demodulator MARK/SPACE mode. |
|      | Turns ON the FSK indicator.         |

To save the new demodulator mode, the ENTER key must be pressed.

#### 3.3.7 MARK ONLY Key

The MARK ONLY key has both a first and a second level function.

3.3.7.1 MARK (first level):

Press MARK alone to enter the MARK filter frequency (channel 1) or the MARK transmit tone (channel 2) when the MARK/SPACE display mode is active. The following example assumes that the demodulator, channel 1, is selected.

| KEYS  | ACTION                                        |
|-------|-----------------------------------------------|
|       |                                               |
| MARK  | Blank the MARK display window, ENTER turns ON |
| 2125  | "2125.0" shows in the MARK window             |
| ENTER | "2125.0" flashes, ENTER turns OFF             |
|       | The MARK filter is set to 2125.0 Hz           |

When the display mode is set for CENTER/SHIFT, the MARK key sets a new CENTER frequency for the demodulator filters, channel 1, or the transmit tones, channel 2. The following example assumes that the demodulator, channel 1, is selected.

| KEYS | ACTION                                         |
|------|------------------------------------------------|
| MABK | Blank the CENTER display window ENTER turns ON |
| 2210 | "2210.0" shows in the CENTER window            |
| 0.5  | "2210.5" shows in the CENTER window            |
| 0.5  | "2210.0" shows in the CENTER window            |

Note: When the center changes, the previous shift frequency is maintained. If previous MARK and SPACE were 1000.0 and 1200.0 Hz (Shift = 200.0 Hz), setting center to 2210 Hz will maintain 200 Hz shift and change MARK to 2110.0 Hz and SPACE to 2310.0 Hz.

To save the new center frequency, the ENTER key must be pressed.

14

PAGE

## 3.3.7.2 MARK ONLY (2nd level):

Pressing 2ND then MARK enables the MARK ONLY demodulator mode and turns ON the MK ONLY indicator. If the FSK indicator was ON, that indicator turns OFF. If the SP ONLY indicator was on, that indicator turns OFF.

| KEYS | ACTION                             |
|------|------------------------------------|
|      |                                    |
| 2nd  | Enable second level function       |
| MARK | Select demodulator MARK ONLY mode. |
|      | Turn ON the MK ONLY indicator.     |

To save the new demodulator mode, the ENTER key must be pressed.

#### 3.3.8 SPACE ONLY Key

The SPACE ONLY key has both a first and a second level function.

3.3.8.1 SPACE (first level):

Press SPACE alone to enter the SPACE filter frequency (channel 1) or the SPACE transmit tone (channel 2) when the MARK/SPACE display mode is active. The following example assumes that the demodulator, channel 1, is selected.

| KEYS  | ACTION                                         |
|-------|------------------------------------------------|
|       |                                                |
| SPACE | Blank the SPACE display window, ENTER turns ON |
| 2295  | "2295.0" shows in the SPACE window             |
| ENTER | "2295.0" flashes, ENTER turns OFF              |
|       | The SPACE filter is set to 2295.0 Hz           |

When the display mode is set for CENTER/SHIFT, the SPACE key sets a new SHIFT frequency for the demodulator filters, channel 1, or the transmit tones, channel 2. The following example assumes that the demodulator, channel 1, is selected.

| KEYS  | ACTION                                         |
|-------|------------------------------------------------|
|       |                                                |
| SPACE | Blank the SHIFT display window, ENTER turns ON |
| 200   | " 200.0" shows in the SHIFT window             |

# ENTER " 200.0" flashes, ENTER turns OFF The demodulator shift frequency is set to 200 Hz.

Note: When the shift changes, the previous center frequency is maintained. If previous center and shift were 2210.0 and 170.0 Hz, setting shift to 200 Hz will retain the 2210 Hz center frequency and change MARK to 2110.0 Hz and SPACE to 2310.0 Hz.

To save the new shift frequency, the ENTER key must be pressed.

## 3.3.8.2 SPACE ONLY (2nd level):

Pressing 2ND then SPACE enables the SPACE ONLY demodulator mode and turns ON the SP ONLY indicator. If the FSK indicator was ON, that indicator turns OFF. If the MK ONLY indicator was on, that indicator turns OFF.

| KEYS  | ACTION                              |
|-------|-------------------------------------|
|       |                                     |
| 2nd   | Enable second level function        |
| SPACE | Select demodulator SPACE ONLY mode. |
|       | Turn ON the SP ONLY indicator.      |

To save the new demodulator mode, the ENTER key must be pressed.

## 3.3.9 <u>DIV Key</u>

The DIV key toggles the demodulator diversity option ON and OFF. When ON, the DIV indicator turns ON.

| KEYS | ACTIC | ON        |        |      |      |      |      |          |   |
|------|-------|-----------|--------|------|------|------|------|----------|---|
|      |       |           |        |      |      |      |      |          | — |
| DIV  | Turn  | DIVERSITY | option | ON;  | turn | ON D | IV i | ndicator |   |
| DIV  | Turn  | DIVERSITY | option | OFF; | turn | OFF  | DIV  | indicato | r |

This option works <u>ONLY</u> when the diversity option is installed. If the diversity option is not installed, the DIV key is ignored.

To save the new demodulator mode, the ENTER key must be pressed.

# 3.3.10 <u>MUTE Key</u>

The MUTE key toggles the modulator mute feature ON and OFF. When MUTE is ON, the front panel MUTE indicator turns ON and the transmit tones are disabled. The keyline operates as before. When the MUTE option is OFF and transmit data stops, the transmit tones are turned OFF with the keyline output after the keyline delay expires.

| KEYS | ACTIC | DN   |        |     |      |    |     |      |           |   |
|------|-------|------|--------|-----|------|----|-----|------|-----------|---|
|      |       |      |        |     |      |    |     |      |           | - |
| MUTE | Turn  | MUTE | option | ON; | turn | ON | the | MUTE | indicator |   |

MUTE Turn MUTE option OFF; turn OFF the MUTE indicator To save the new mute setting, the ENTER key must be pressed.

## 3.3.11 <u>REMOTE Key</u>

The REMOTE key selects local and remote control of the ST-8000A. When REMOTE is enabled, the REMOTE indicator turns ON and all parameter control is via the rear panel REMOTE port. The REMOTE LED is ON whenever Remote control is active. When remote control mode is enabled, all keypad keys are disabled except for the REMOTE key. Keypad or local control is restored by pressing the REMOTE key.

KEYSACTIONREMOTEEnable REMOTE control; turn ON REMOTE indicatorREMOTEEnable LOCAL control; turn OFF REMOTE indicator

The local or remote control status is saved in the non-volatile memory immediately; no ENTER key press is required.

#### 3.3.12 AMH HOLD Key

The AMH HOLD key has both a first and a second level function.

3.3.12.1 AMH (first level):

The AMH key toggles the Automatic Mark-Hold receive feature ON and OFF. When AMH is ON, the AMH indicator is turned ON.

| KEYS | ACTION                                          |
|------|-------------------------------------------------|
|      |                                                 |
| AMH  | Turn AMH option ON; turn ON the AMH indicator   |
| AMH  | Turn AMH option OFF; turn OFF the AMH indicator |

To save the new AMH setting, the ENTER key must be pressed.

3.3.12.2 HOLD (2nd level):

Pressing 2ND then HOLD toggles the MARK hold feature for the selected channel. When channel 1 is selected, the demodulator output is held in the MARK condition. When channel 2 is selected, the transmit tone output is held in the MARK state and the DATA I/O TXD is disabled. The HOLD indicator on the front panel shows the current state for the selected channel. The following example assumes that the transmit channel 2 is

selected.

| KEYS               | ACTION                                                                                                    |
|--------------------|----------------------------------------------------------------------------------------------------|
| 2ND<br>HOLD<br>2ND | Enable second level function<br>Turn HOLD option ON; turn ON the HOLD indicator<br>Enable second level function |
| HOLD               | Turn HOLD option OFF; turn OFF the HOLD indicator                                                               |

To save the new HOLD setting, the ENTER key must be pressed.

#### 3.3.13 NORM REV Key

The NORM REV key has both a first and second level function.

3.3.13.1 NORM (first level):

The NORM key sets the selected channel polarity to NORMAL and turns OFF the REV indicator.

| KEYS | ACTION |        |           |      |     |     |           |     |
|------|--------|--------|-----------|------|-----|-----|-----------|-----|
|      |        |        |           |      |     |     |           | · — |
| NORM | Enable | NORMAL | polarity; | turn | OFF | REV | indicator |     |

To save the new polarity setting, the ENTER key must be pressed.

3.3.13.2 REV (2nd level):

Pressing 2ND then REV sets the selected channel polarity to REVERSE and turns ON the REV indicator.

| KEYS | ACTION                                         |
|------|------------------------------------------------|
|      |                                                |
| 2ND  | Enable second level function                   |
| REV  | Enable REVERSE polarity; turn ON REV indicator |

To save the new polarity setting, the ENTER key must be pressed.

#### 3.3.14 SYNCH REGEN Key

The SYNCH REGEN key has both a first and second level function.

3.3.14.1 SYNCH (first level)

The SYNCH key toggles the clocked synchronous data mode ON and OFF. When ON, the SYNCH indicator turns ON and the modem receive data outputs are internally re-clocked with a recovered mid-bit clock. When OFF, the SYNCH indicator turns OFF and the modem receive data outputs are directly connected to the demodulator output.

When the SYNCH indicator turns OFF, the BAUD display prompts for the receive data regeneration word length. The current setting is shown, and it may be set to 5, 6, 7, or 8 bits. If the current setting is correct, ENTER only is pressed.

| KEYS  | ACTION                                           |
|-------|--------------------------------------------------|
|       |                                                  |
| SYNCH | Enable SYNCH mode; turn ON the SYNCH indicator   |
| SYNCH | Disable SYNCH mode; turn OFF the SYNCH indicator |
|       | "L=5 " is displayed in the BAUD window.          |
| 8     | "L=8 " is displayed in the BAUD window.          |
| ENTER | "L=8 " flashes, then restore BAUD RATE           |
|       | The new configuration is saved immediately.      |

To save the SYNCH mode, the ENTER key must be pressed.

## 3.3.14.2 REGEN (2nd level)

Pressing 2ND then REGEN toggles the receive data regeneration mode ON and OFF. When ON, the REGEN indicator turns ON, the SYNCH indicator turns OFF, and data characters received from the demodulator are regenerated for the receive data outputs.

When REGEN turns ON, the BAUD display shows the current regeneration word length. This length may be set to 5, 6, 7, or 8 bits by pressing the corresponding number key. If the current setting is correct, press ENTER.

| KEYS  | ACTION                                             |
|-------|----------------------------------------------------|
| 2ND   | Enable second level function                       |
| REGEN | Enable REGENERATION; turn ON the REGEN indicator   |
|       | "L=5 " is displayed in the BAUD window.            |
| 8     | "L=8 " is displayed in the BAUD window.            |
| ENTER | "L=8 " flashes, then restores BAUD RATE            |
|       | The new configuration is saved immediately.        |
| 2ND   | Enable second level function                       |
| REGEN | Disable REGENERATION; turn OFF the REGEN indicator |
|       |                                                    |

To save the regeneration mode, the ENTER key must be pressed.

## 3.3.15 <u>CHAN Key</u>

The CHAN key has both a first and second level operation.

#### 3.3.15.1 CHAN (first level)

The CHAN key alternately selects channel 1 and channel 2 for the front panel display and parameter entry.

| KEYS | ACTION                             |
|------|------------------------------------|
|      |                                    |
| CHAN | Display channel 1, the demodulator |
| CHAN | Display channel 2, the modulator   |

The channel selection is saved in the non-volatile memory immediately; no ENTER key press is required.

#### 3.3.15.2 CHAN (2nd level)

Pressing 2ND then CHAN copies parameters from the currently displayed channel into the other channel. The MARK, SPACE, BAUD, HOLD, and REVERSE settings are copied. This command simplifies ST-8000A setup by eliminating the need to setup both channels directly. After channel 1 is configured, 2ND then CHAN will copy all of the channel 1 parameter settings into channel 2.

| ACTION                                             |
|----------------------------------------------------|
|                                                    |
| Enable second level function                       |
| Copy current channel parameters into other channel |
|                                                    |

To save the new configuration, the ENTER key must be pressed.

## 3.3.16 BAUD RATE Key

Press BAUD RATE to enter the baud rate for the selected channel. If channel 1 is selected, the BAUD RATE sets the bandwidth for the receive filters, the regeneration data rate, and the receive data mid-bit clock center frequency. When channel 2 is selected, BAUD RATE loads the new synchronous transmit clock frequency.

| KEYS      | ACTION                                                                            |
|-----------|-----------------------------------------------------------------------------------|
| BAUD RATE | Blank the BAUD display window, ENTER turns ON<br>" 110." shows in the BAUD window |
| ENTER     | " 110." flashes, ENTER turns OFF                                                  |

PAGE

The BAUD RATE is set to 110 bits per second.

# 3.3.17 <u>CLEAR Key</u>

The CLEAR key restores the last saved modem parameter settings whenever the ENTER key indicator is flashing. This key may be used to restore the old MARK, SPACE, and BAUD RATE settings if CLEAR is pressed before ENTER as a new value is entered.

During the power-on self test (POST), the CLEAR key sets factory defaults for all keypad entered parameters. The CLEAR key must be pressed while the software version is displayed. See Section 6.4 for a detailed description of the POST.

#### 3.4 NUMERICAL DISPLAYS

The ST-8000A has four numerical display fields on the front panel (Figure 3.1, call numbers 3 and 4, and Figure 3.3).

The MARK and SPACE fields have five digits that are used to show the MARK and SPACE channel frequencies between 300 and 3000 Hz to 0.5 Hz resolution. These fields are also used to display and enter the CENTER and SHIFT frequencies as explained in sections 3.3.7 and 3.3.8. When the MARK/SPACE display/entry mode is active, the MARK and SPACE LED indicators are turned ON. The CENTER and SHIFT LED indicators show when the frequency display and entry mode is set for CENTER and SHIFT.

The BAUD display field shows 4 digits that correspond to the Baud rate for the selected channel, as explained in section 3.3.16. The Baud rate may be set to any value between 30 and 1200 BPS in 1 BPS increments.

The CHAN display is a single digit that indicates "1" (demodulator) or "2" (modulator). This digit, as well as the DEMOD and MOD LED indicators to the right show which channel of the modem is currently active for display and data entry. Changing the active channel is discussed in section 3.3.15.

All four numerical display fields (MARK/CENTER, SPACE/SHIFT, BAUD, and CHAN) are also used during BIT routines to show current test parameters. Refer to section 3.3.4 for full details.

#### 3.5 MODE INDICATORS

The ST-8000A front panel has 11 mode LED indicators, 3 within the keypad on DIV, MUTE, and REMOTE keys and 8 in a vertical line to the left of the keypad. The indicators show the current operating mode of the selected channel. Mode operation is discussed in detail in section 3.3.

PAGE

PAGE

# 3.6 BAR INDICATORS

There are two 20 segment LED bar-graph indicators on the top left of the front panel. They show the MARK and SPACE tone amplitudes. When channel 1 (demodulator) is selected for display and entry, the bars show the amplitude of the FSK signal input to the demodulator. When channel 2 (modulator) is selected, the bars show the amplitude of the FSK signal output from the modulator.

The amplitude scale of each bar-graph is calibrated in dBm, referenced to 600 ohms. They are calibrated from -42 dBm (6.3 mV rms) to +6 dBm (1.52 V rms). When channel 1 is selected, this corresponds to a measurement of the input voltage across pins 10 and 12 of rear panel J2 (Audio I/O). This is the input to the demodulator. When channel 2 is selected, the bar-graph voltages correspond to the output voltage across pins 1 and 3 of rear panel J2 (AUDIO I/O). This is the modulator output signal. Both demodulator (channel 1) and modulator (channel 2) assume a 600 ohm terminated system is used. If the modulator output is not terminated in 600 ohms, the modulator output voltage will be about 6 dB higher than shown on the bar graphs.

## 3.7 MODULATOR OUTPUT LEVEL

The OUTPUT LEVEL front panel control (call 7 in Figure 3.1) allows user adjustment of the amplitude of the modulator (channel 2) FSK output signal. To adjust modulator output level, use the CHAN keypad to select CHAN 2 as the active channel (see 3.3.15.1). The bar-graphs show the current modulator output level. Use a small screw-driver to adjust the bar-graph display to the desired signal level. A full clockwise rotation of this control produces 0 dBm (775 mV rms) output into a 600 ohm load. Counter-clockwise rotation of the control reduces the output level to amplitudes well below -30 dBm (24.5 mV rms).

## 3.8 OPERATIONAL MODES

## 3.8.1 <u>Start-Up</u>

#### CAUTION

Prior to powering the ST-8000A ON, ensure the set-up procedure described in Chapter 2 has been completed.

The ST-8000A executes a Power On Self Test (POST) when the power is turned on. See section 6.4 of this manual for a detailed description of the POST. The ST-8000A settings on Power-Up are the same as when it was last turned off. This memory feature is controlled by the ENTER key when changes are made to the ST-8000A set-up. Unless changes are "ENTERed", they are not stored in memory. If a checksum error is detected in the memory during the POST, the ST-8000A defaults to a factory set state. The MODEM may be operated with this failure but will require set-up of operational parameters at each power-ON.

#### 3.8.2 Local Operation

The ST-8000A front panel keypad and the OUTPUT LEVEL control are used for local operation. Keypad keys are explained in detail in section 3.3. The controls and indicators on the front panel of the ST-8000A are shown in Figure 3.1 and described in later portions of this chapter. Some of the keys and the OUTPUT LEVEL control affect only the modulator or the demodulator no matter which channel of the ST-8000A is selected. Others affect the state of only the channel selected. The keys and the channels they affect are listed in table 3.1.

| Table 3-1 Keypad Keys Applicat | ion | L |
|--------------------------------|-----|---|
|--------------------------------|-----|---|

| KEY          | MODULATOR | DEMODULATOR |
|--------------|-----------|-------------|
|              |           |             |
| MUTE         | Х         |             |
| AMH          |           | Х           |
| * MARK ONLY  |           | Х           |
| * SPACE ONLY |           | Х           |
| SYNCH        |           | Х           |
| * REGEN      |           | Х           |
| FSK          |           | Х           |
| * HOLD       | Х         | Х           |
| CHAN         | Х         | Х           |

| MARK        | Х   | Х |
|-------------|-----|---|
| SPACE       | Х   | Х |
| BAUD RATE   | Х   | Х |
| CLEAR       | Х   | Х |
| NORM        | Х   | Х |
| * REV       | Х   | Х |
| M/S         | Х   | Х |
| * CENT      | Х   | Х |
| NUMBER KEYS | S X | Х |
| ENTER       | Х   | Х |
| BIT         | Х   | Х |

NOTE: The "2ND" key selects the second function of keys. The function selected determines the effect. 2ND functions are indicated by an "\*" next to the function name in table 3-1.

Enter AMH HOLD without the 2ND key to select the AUTO MARK HOLD mode. AMH sets the demodulator output to a steady MARK condition after a Delay when the input signal drops below the Threshold. Section 2.5.2 details the settings of the Delay and Threshold for AMH.

## 3.8.4 Emergency Operation

The ST-8000A may be operated with certain failures in an emergency. However, operation of the ST-8000A with a known failure is not recommended. Failure conditions with emergency operation requirements are:

1. A Front panel failure may not affect operation of the ST-8000A through the REMOTE port. The failure may be the indicators or keypad. In these cases, the BIT may indicate correct operation when executed from the REMOTE terminal. The modem may be temporarily operated using remote control. The front panel OUTPUT LEVEL control will not be affected by failure of the keypad.

2. The REMOTE port may fail without causing a failure in LOCAL operation. In this case the BIT will show no error if executed from the front panel but control from the REMOTE terminal may not work. The ST-8000A may be operated in LOCAL mode under these conditions.

3. The ST-8000A memory feature ensures retention of operational setup through power down and up. If the an error in the applicable memory is detected, the ST-8000A will default to a factory preset setup state. The MODEM may be operated under these conditions in an emergency.

4. The REGENeration circuits can have a failure without affecting other modes of operation.

5. Either the MIL-188C or RS-232 outputs may fail without affecting the other.

THIS PAGE LEFT BLANK INTENTIONALLY

PAGE